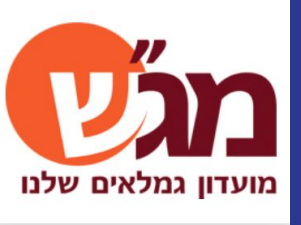

## ביצוע תשלומים באתר מג״ש מדריך למשתמש/ת

מרץ 2022

זהו מדריך המפרט שלב אחר שלב את תהליך התשלום לפעילויות השונות

כולנו לוקחים חלק בכמות גדולה של פעילויות במג״ש במהלך השנה ולפעמים צריך תזכורת על איך משלמים

# אז בואו נתחיל!

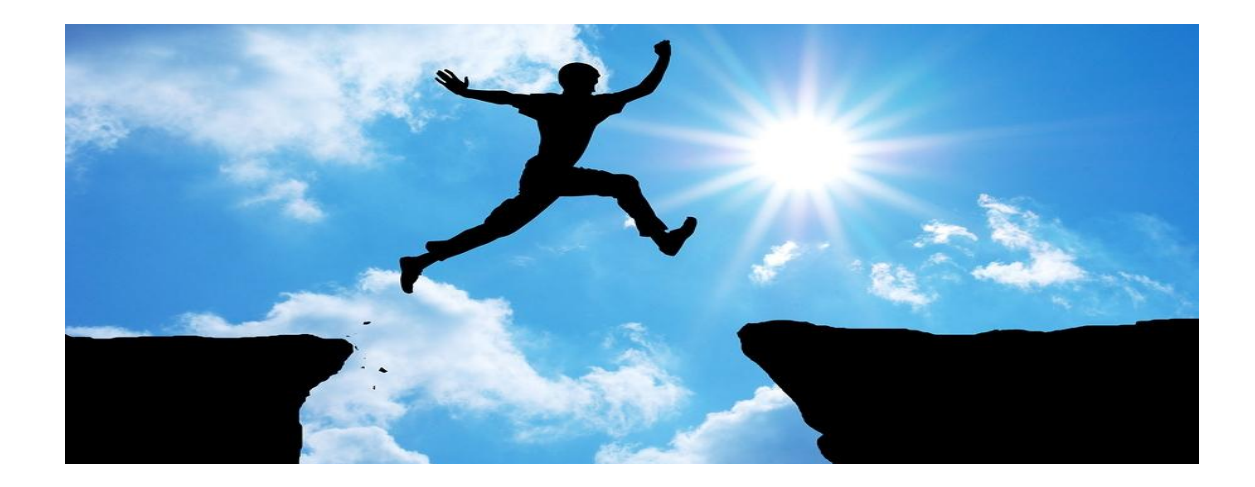

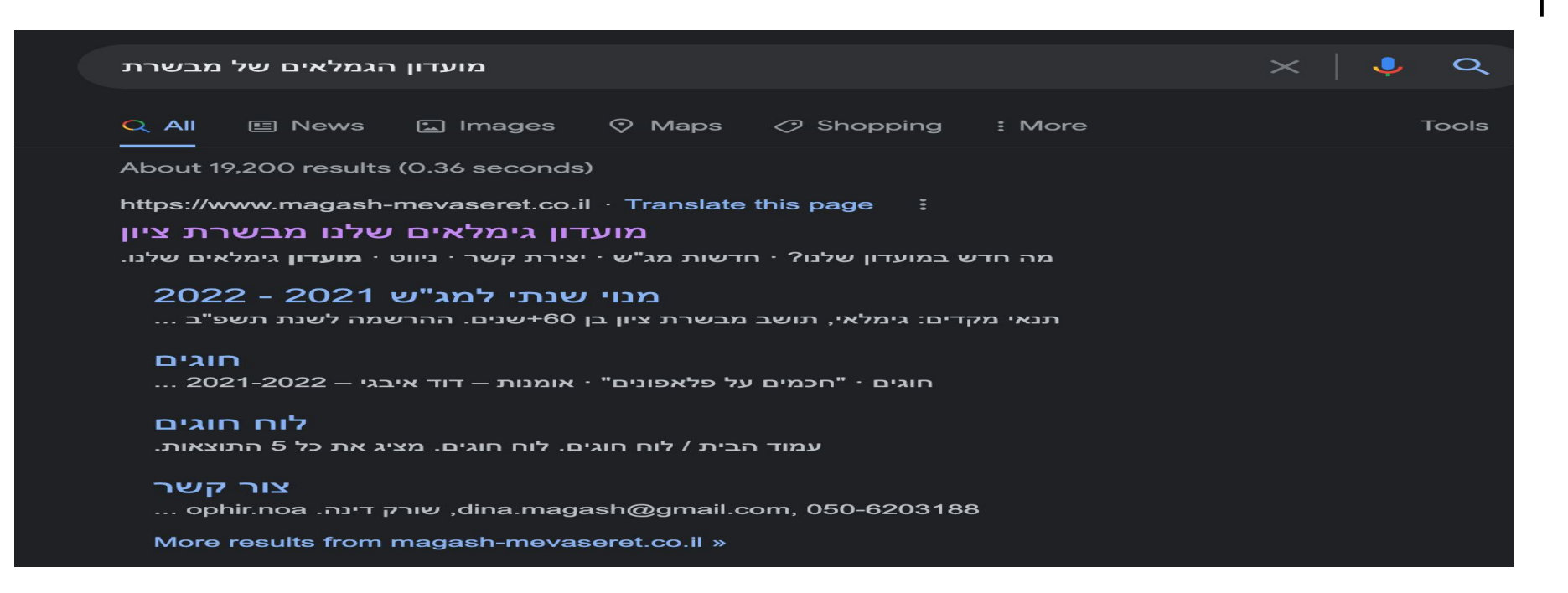

## חפשו בגוגל ״מועדון הגמלאים של מבשרת״

לוחצים האפשרות בשם ״מועדון גימלאים שלנו מבשרת ציון

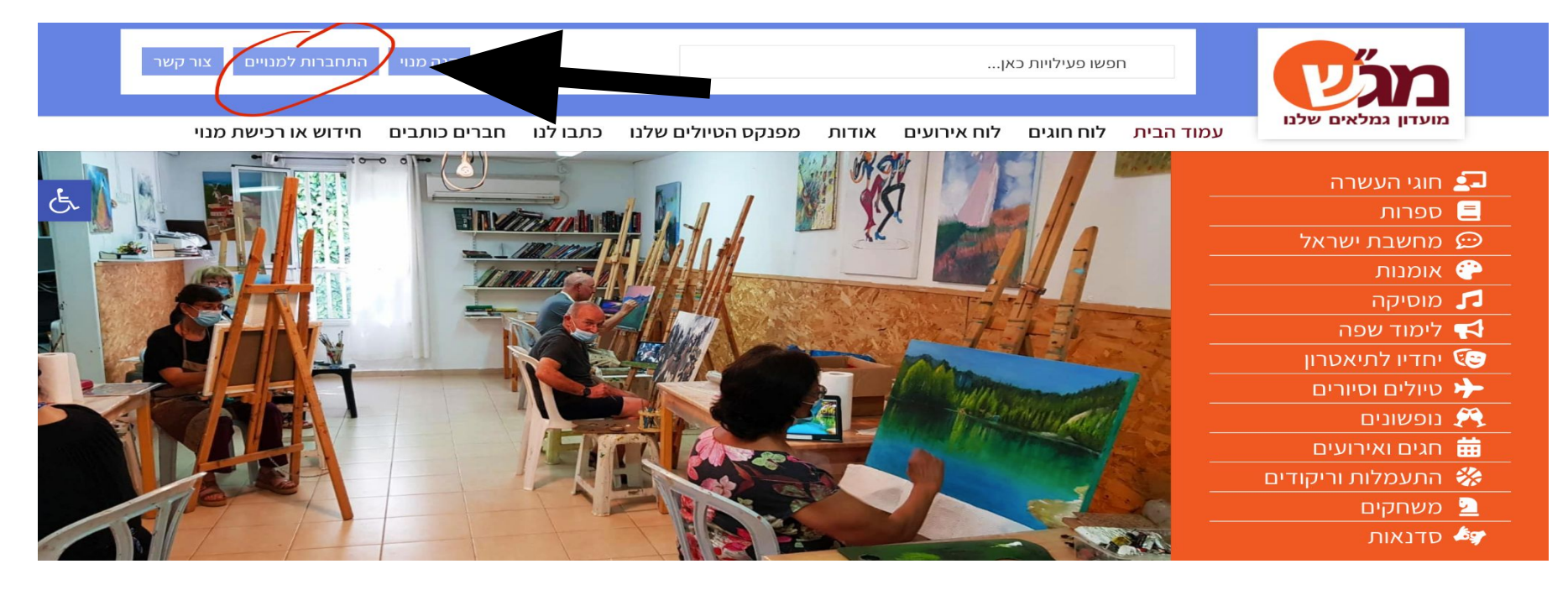

## לחצו על ״התחברות למנויים״

מסומן לעיל בעיגול אדום

#### כניסה לחברים

| ובת אימייל * | שם משתמש או כת  |
|--------------|-----------------|
| dina.m       | agash@gmail.com |
|              | סיסמה *         |
| •            |                 |
|              | זכור אותי 🗹     |
|              | < התחבר >       |
|              | איפוס סיסמה     |
|              |                 |

## הכניסו את כתובת מייל איתה נרשמתם וסיסמא

ולחצו על התחבר>

שכחתם סיסמא? לחצו על "איפוס סיסמא" וקפצו לסוף, יש עוד קצת הסברים

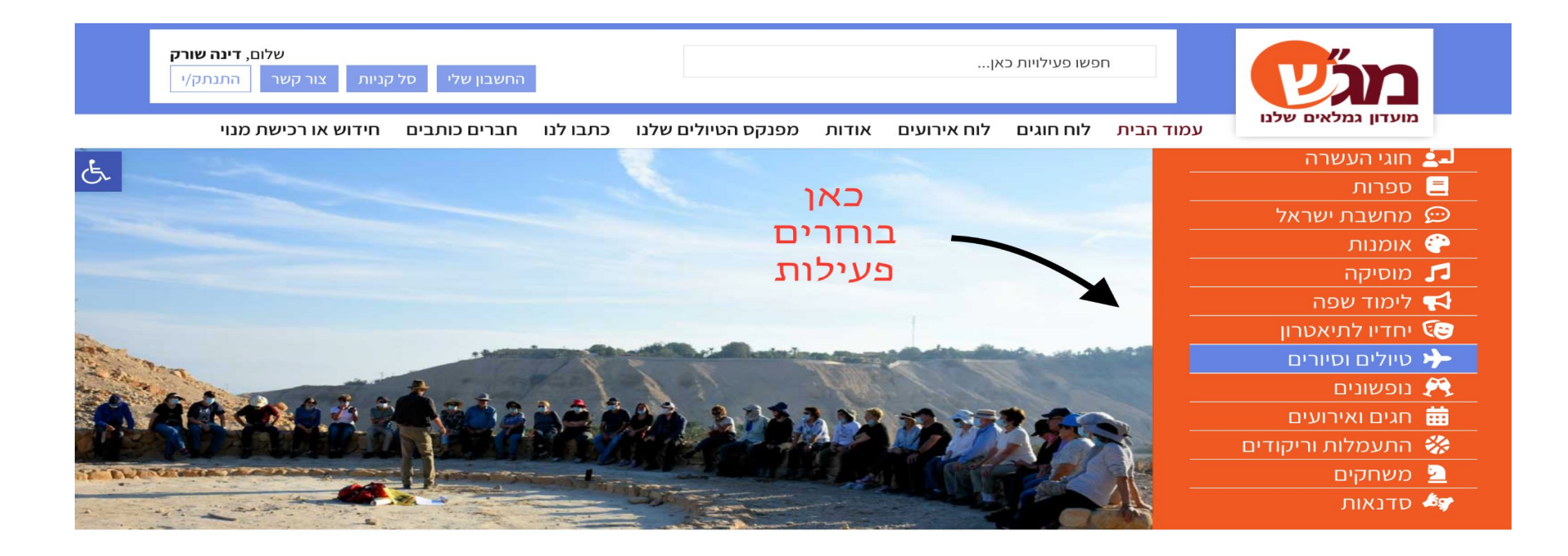

## בחרו את הפעילות המבוקשת

4

בהסברים אראה כדוגמא כיצד משלמים על טיול, אבל התהליך דומה לכלל הפעילויות

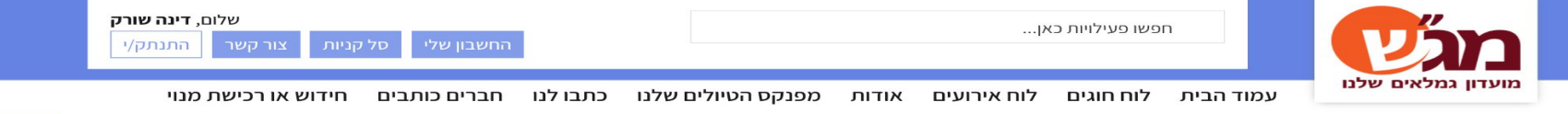

עמוד הבית / אירועים / טיולים וסיורים

5

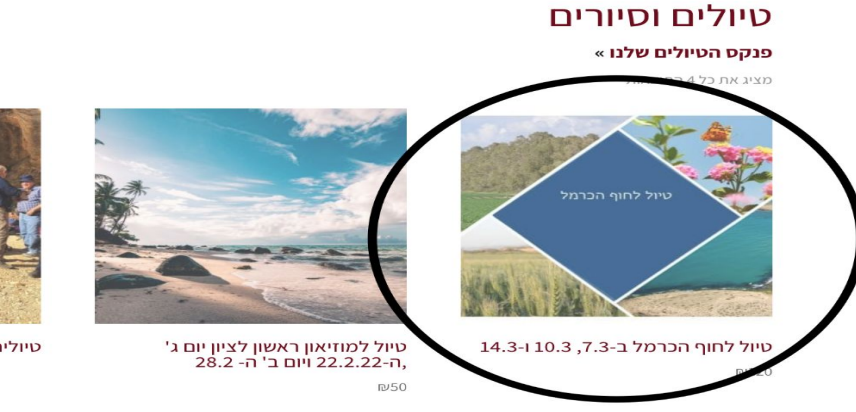

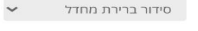

G

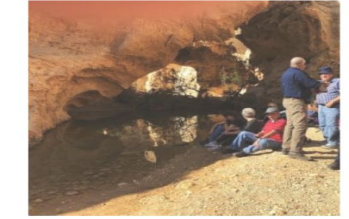

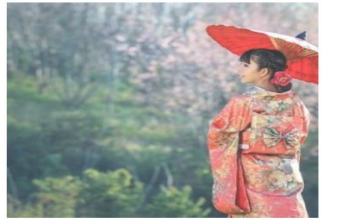

טיולים בארץ

טיולים בחו"ל

## לחצו על הפעילות המבוקשת

במקרה זה בחרנו את הטיול לחוף כרמל

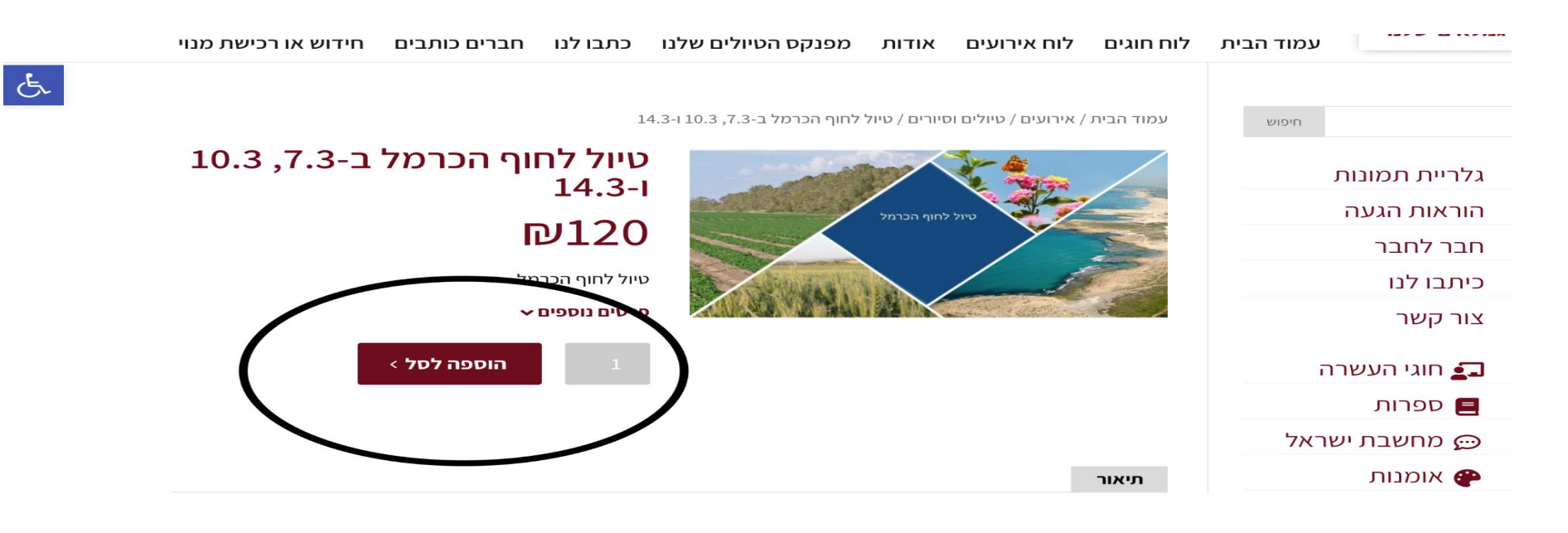

## לחצו על הוספה לסל

שימו לב! לפני ההוספה לסל, וודאו כי הכמות המופיעה בריבוע

האפור לצד כפתור "הוספה לסל" תואמת את הכמות המבוקשת

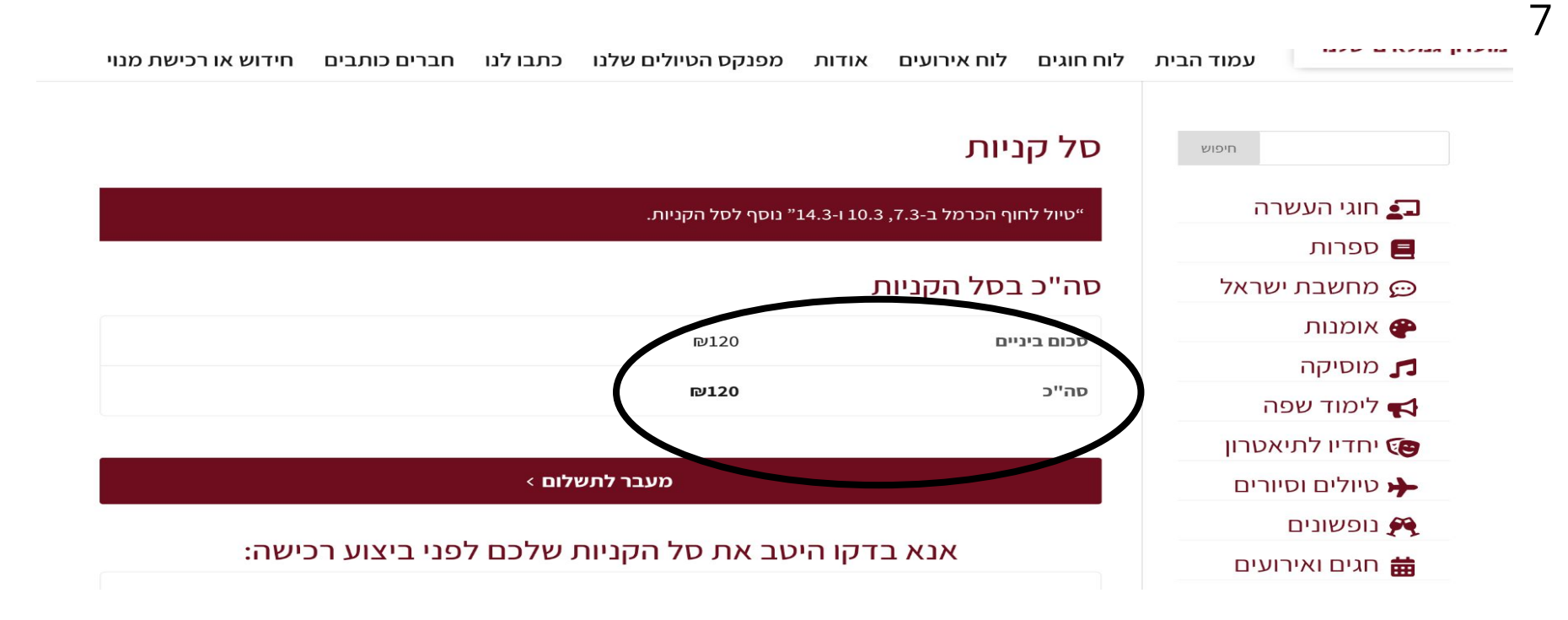

## המוצר נוסף לסל. בדקו את סה״כ

אם הסכום תואם את מה שרציתם לשלם, לחצו על ״מעבר לתשלום״

## שלב אופציונלי (יבוצע רק אם יש פער בסה״כ לתשלום)

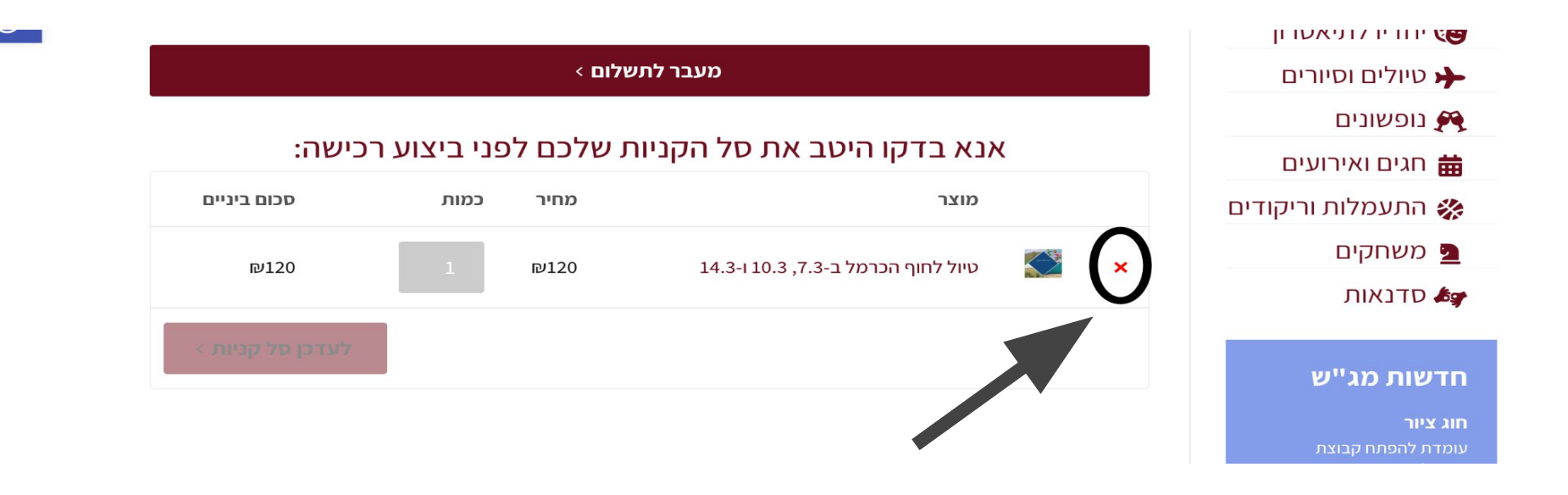

## הסכום לא תואם? גללו מתחת לכפתור "מעבר לתשלום"

בדקו אילו פריטים קיימים בסל הקניות. מה שמיותר ניתן להסרה בלחיצה על ה-X האדום מימין לשם הפריט (מסומן בעיגול)

8

|   | 11 | 11 | 107 |  |
|---|----|----|-----|--|
| _ |    |    |     |  |

#### מידע נוסף

הערות להזמנה (אופציונלי)

הערות על ההזמנה, לדוגמה, הערות מיוחדות למסירה.

> שליחת הזמנה

| * שם משפחה | שם פרטי *  |
|------------|------------|
| שורק       | דינה       |
|            | טלפון *    |
|            | 0506203188 |

#### כתובת אימייל \*

dina.magash@gmail.com

#### פרטי ההזמנה

| סכום ביניים | מוצר                                                           |
|-------------|----------------------------------------------------------------|
| ₪120        | 1 × 14.3 ו-10.3 ג.7, 10.3 ו-14.3 טיול לחוף הכרמל ב-1.3, 14.3 ו |
| ₽120        | סכום ביניים                                                    |
| ₽120        | סה"כ                                                           |

| * Telepay | תשלום מאובטח בכרטיס אשראי |
|-----------|---------------------------|
|           |                           |

רפירום מאובטורבכו סיס אשראי באמצעות relepay

אנחנו נשתמש בפרטים האישיים כדי לעבד את ההזמנה, להציע לך תמיכה בתהליך באתר זה וכדי לבצע פעולות נוספות כפי שמפורט במדיניות פרטיות.

🗲 קראתי ואני מסכים לאתר תנאי שימוש

### בעמוד זה יופיע סיכום ההזמנה

ודאו שכלל הפרטים נכונים, סמנו V איפה שהעיגול האדום ולחצו על שליחת הזמנה

(בתחתית העמוד מצד שמאל)

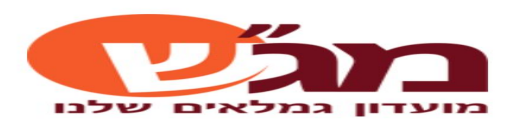

|                 |                     |                         | דינה                     | שם פרטי:                                              |
|-----------------|---------------------|-------------------------|--------------------------|-------------------------------------------------------|
|                 |                     |                         | שורק                     | שם משפחה:                                             |
|                 |                     |                         | 0506203188               | טלפון:                                                |
|                 |                     |                         | dina.magash@gmail.com    | דוא"ל:                                                |
|                 |                     |                         |                          |                                                       |
| סה"כ<br>120.00ש | <b>כמות</b><br>1.00 | מחיר<br>120.00₪<br>מכ"ר | 14.3-1                   | <b>מספר תיאור</b><br>8287 טיול לחוף הכרמל ב-7.3, 10.3 |
|                 | 120.00              | 2.10                    |                          | דף זה מאובטח בטכנולוגיית SSL 😝                        |
|                 |                     | ~                       |                          | מספר תשלומים מבוקש: 1                                 |
| Alaster Carel   | אשראי               | מספר כרטיס              |                          | מספר כרטיס אשראי:                                     |
|                 | חודש                | ~                       | שנה / ~                  | תוקף כרטיס אשראי:                                     |
| and the second  | CVV                 |                         |                          | 3-4 ספרות אחרונות בגב הכרטיס                          |
|                 |                     |                         | מספר הזהות של בעל הכרטיס | מספר הזהות של בעל הכרטיס                              |
| _               |                     | r"                      |                          | דף זה מאובטח בטכנולוגיית SSL דף זה מאובטח בטכנולוגיית |
|                 | הזמן                |                         |                          |                                                       |

## מלאו את פרטי כרטיס האשראי

ולחצו על ״הזמן״. תישלח אליכם קבלה על התשלום

# כל הכברד! סימתם בהצלחה!

## איפוס סיסמה

שכח את הסיסמה? הזן את שם המשתמש או כתובת הדואר אלקטרוני. תקבל קישור לאיפוס סיסמה באמצעות דואר אלקטרוני.

שם משתמש או כתובת אימייל

< איפוס סיסמה

## מלאו את כתובת המייל במקום המיועד

מייל עם הנחיות לאיפוס הסיסמא יישלח אליך

## יש עוד שאלות?

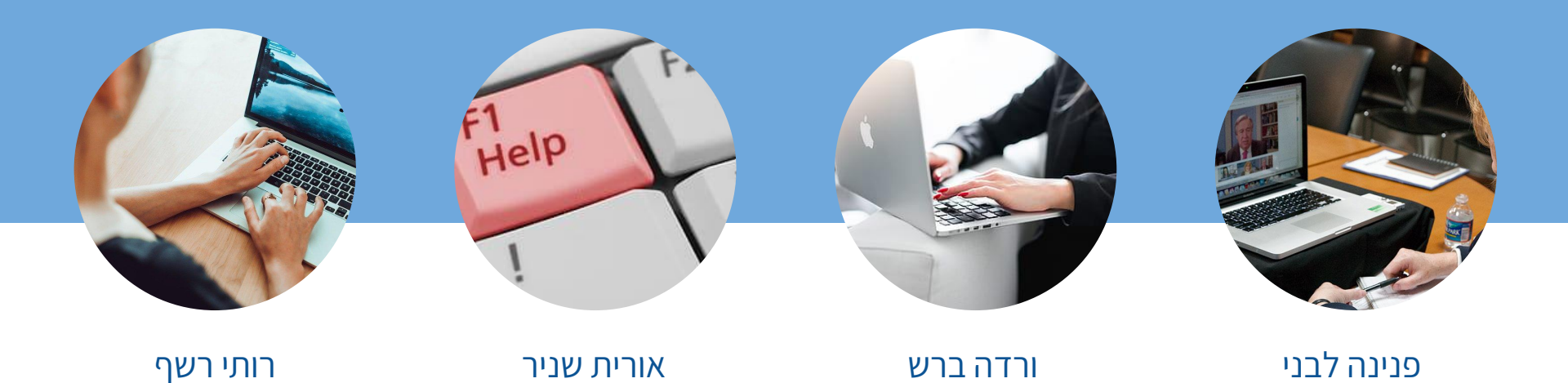

## ישמחו לסייע

052-2865243

052-2554735

053-2740959

050-7766932